(03) 597-3366 / 597-4955 www.icpdas.com

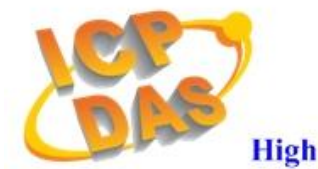

High Quality Data Acquisition and Embedded Control Products

# 【FW\_Update\_CAN Utility 使用說明 v1.1】

## [Step 1 – Setting before Firmware update]

### 1. Using "I-7530" module:

- [1] Set the following parameter by using I-7530 Utility.
  - (1) Set COM\_Baud=115200; DataBit=8; StopBit=1; Parity=None; CheckSum=No.; Error Response=No
  - (2) Set CAN Spec.=2.0B; CAN Baud=1000Kbps
  - (3) Set CAN Acceptance Code and Mask= 00000000
  - (4) Disable "Pair Connection" function.

| 퉬 I-7530 Utility                          |              |            |                                                          |  |  |
|-------------------------------------------|--------------|------------|----------------------------------------------------------|--|--|
| <u>F</u> ile <u>A</u> ctions <u>H</u> elp |              |            |                                                          |  |  |
| Connect Disconr                           | nect Exit    | ?<br>About | Dut                                                      |  |  |
| Settings Test                             |              |            |                                                          |  |  |
| RS-232 Paramete                           | rs           |            | 2. CAN Parameters                                        |  |  |
| RS-232 Baudrate                           | 115200 💽     | bit/sec    | c CAN Specification 2.0B                                 |  |  |
| Data Bit                                  | 8 💌          | bit        | CAN bus Baudrate 1000K 💽 bit/sec                         |  |  |
| Stop Bit                                  | 1 💌          | bit        | Acceptance Code 00000000 (Hex)                           |  |  |
| Parity                                    | None 💌       | Ыt         | Acceptance Mask 00000000 (Hex)                           |  |  |
| Add Checksum                              | No 💌         |            | Pair Connection                                          |  |  |
| Error Response                            | No 🔻         | )          | C CR C LF C CR C LF C CR LF C LF C LF C LF C LF C LF C L |  |  |
|                                           |              |            | Fixed Tx CAN ID 00000001 (Hex)                           |  |  |
|                                           |              |            | Hesponse with CAN ID                                     |  |  |
| 📙 Defaults                                |              |            |                                                          |  |  |
| Connected to COM1                         | Configuratio | on Mode    | le Ver: 2.01 Copyright(c) 2004 ICP DAS Co., LTD.         |  |  |

( I-7530 Utility )

#### 2. Using "I-7540D" module:

[1] Installl "VxComm\_Driver" and run "VxComm Utility" :

- (1) Click "Search Servers" button
- (2) Click "Add Server(s)" button
- (3) Set "Port 3" of I-7540D to be a Virtual COM. (like COM20)
- (4) Execute "Restart Driver"

| 🥩 ¥xComm Utility [ v2.10.0                     | 0, Mar.24, 2      | 2010]    |               |             |             |                    |                   |          |                  |
|------------------------------------------------|-------------------|----------|---------------|-------------|-------------|--------------------|-------------------|----------|------------------|
| <u>File S</u> erver <u>P</u> ort <u>T</u> ools |                   |          |               |             |             |                    |                   |          |                  |
| System In                                      | formation<br>iver | <u>}</u> | Configu       | ure Server  |             |                    |                   | Co       | nfigure Port     |
| driver & utility                               |                   | m Serve  | rs            |             |             | Port               | Virtual CO        | M B      | audrate          |
| Where remote serve the become part of your PC  | 7186              | 6E3 (19) | 2.168.1.50) 🔔 |             |             | Port I/O<br>Port 1 | Reserved<br>UnMap | N,<br>D  | 'A<br>ynamic     |
| Add Server(s)                                  |                   |          |               |             |             | Port 2<br>Port 3   | UnMap<br>COM20    | D'<br>D' | /namic<br>ynamic |
| X Remove Server                                |                   |          |               |             |             |                    |                   |          |                  |
| Web                                            |                   |          |               |             |             |                    |                   |          |                  |
| Search Servers                                 |                   |          |               |             |             |                    |                   |          |                  |
| Configuration (UDP)                            |                   |          |               |             |             |                    |                   |          |                  |
| Exit                                           |                   |          |               |             |             |                    |                   |          |                  |
|                                                | ۱.                |          |               |             |             |                    |                   |          |                  |
|                                                | Name              | Alias    | IP Address    | Sub-net M   | Gateway     | MAC Addre          | ss [              | HCP      |                  |
| <                                              | 7186E3            | N/A      | 192.168.1.50  | 255.255.0.0 | 192.168.1.1 | 00:0d:e0:d         | 0:7c:2e (         | DFF      |                  |

(VxComm Utility)

[2] Set the following parameter by using I-7540D Utility.

- (1) Set CAN Spec.=2.0B; CAN Baud=1000Kbps
- (2) Set CAN Acceptance Code=00000000; Mask= FFFFFFF
- (3) Set Error Resp.= No; TimeStamp Resp.= No
- (4) Disable "Pair Connection" function.

| 🌃 i-7540D Utility                        |                                                 |
|------------------------------------------|-------------------------------------------------|
| <u>File A</u> ctions <u>H</u> elp        |                                                 |
| Connect Disconnect Exit                  |                                                 |
| Settings Test                            |                                                 |
| 1 CAN Parameters                         | Network Status                                  |
| CAN Specification 2.08                   | Gateway: 192.168.1.1 Set                        |
| CAN Bus Baud rate 1000K 💌 bits/sec       | Mask : 255.255.0.0 Set                          |
|                                          | MAC : 00:0d:e0:d0:7c:2e                         |
| 2-                                       | Web ID : 7540D Set                              |
| Acceptance Code 00 00 00 00 (Hex)        | Web Passwd : icpdas7540D Set                    |
| Acceptance Mask FF FF FF FF (Hex)        | 🔲 Reset System                                  |
| 3                                        | Modify IP                                       |
| Error Resp. No 💌<br>TimeStamp Resp. No 💌 | CAN Bus Pair Connection Status                  |
| Setting Defaults                         | CAN Bus Pair Connection Set                     |
| COM Status                               | © TCP C UDP © Server C Client                   |
| COM1: 9600,8,N,1 Set                     |                                                 |
| COM2: 9600,8,N,1 Set                     | Connect to 192.168.0.51 Set                     |
| Connected Configuration Mode v1.1.4[1    | 10/29/2009] Copyright(c) 2005 ICP DAS Co., LTD. |

(I-7540D Utility)

#### 3. Using "I-7565" module:

[1] Set the following parameter by using I-7565 Utility.

- (1) Set CheckSum= No ; Error Response= No
- (2) Set CAN Spec.= 2.0B ; Baud= 1000K
- (3) Set CAN Acceptance Code and Mask= 00000000
- (4) Set RS-232 Baudrate= 921600

| 🍒 CAN Converter Utility                   |                                                                           |                                               |
|-------------------------------------------|---------------------------------------------------------------------------|-----------------------------------------------|
| <u>F</u> ile <u>A</u> ctions <u>H</u> elp |                                                                           |                                               |
| Connect Disconnect Exit<br>Settings Test  | About                                                                     |                                               |
| 4 RS-232 Parameters                       | 2 CAN Parameters                                                          |                                               |
| RS-232 Baudrate 921600 👻                  | bit/sec CAN Specification 2.0B                                            | User-defined CAN baud rate                    |
| Data Bit 🛛 👻 💌                            | bit CAN bus Baudrate 1000K 💌 bit/sec                                      | Clock Mode 0 (Hex)                            |
| Stop Bit 1 💌                              | bit 3 Acceptance Code 00000000 (Hex)                                      | Note: CAN baud rate < 12K,<br>Clock Mode = 0. |
| 1 Parity None 💌                           | bit Acceptance Mask 00000000 (Hex)                                        | Bit Timing 1 00 (Hex)                         |
| Add Checksum No 💌                         | Pair Connection                                                           | Bit Timing 2 00 (Hex)                         |
| Error Response No 💌                       | End of RS-232 Command                                                     | Bit Timing 3 00 (Hex)                         |
|                                           | C CR_LF C LF_CR<br>Fixed Tx CAN ID 00000001 (Hex)<br>Response with CAN ID | Calculate K bit/sec                           |
| 📕 Defaults                                | 🧐 Setting                                                                 |                                               |
| Connected to COM12 Configurat             | ion Mode Ver: 3.00 Copyright(c) 2004~2016 ICP DAS C                       | co., LTD.                                     |

( I-7565 Utility )

| [Step 2 – Run FW_Update | _CAN Utility ] |
|-------------------------|----------------|
|-------------------------|----------------|

| 😹 FW_Update_CAN_v1.00                             |
|---------------------------------------------------|
| 1. CAN Device :                                   |
| (1) RS232 to CAN : 🔿 I-7530(A)                    |
| (2) Ethemet to CAN : 🔘 I-7540D                    |
| (3) USB to CAN : C I-7565 C I-7565-H1 💽 I-7565-H2 |
| (4) CAN Card: C PISO-CM100(U) C CAN200 C CAN400   |
| Dev_Port: COM4 💌 CAN_Port: CAN1 💌                 |
| 2. Firmware :<br>                                 |
| Start Firmware Download                           |

(FW\_Update\_CAN Utility)

#### [1] CAN Device :

The below ICP DAS CAN products are supported by FW\_Update\_CAN utility for firmware update.

- (1) RS232 to CAN : <u>I-7530</u>
- (2) Ethernet to CAN : <u>I-7540D</u>
- (3) USB to CAN : <u>I-7565</u>, <u>I-7565-H1</u>, <u>I-7565-H2</u>
- (4) CAN Card : <u>PISO-CM100(U)</u>,
  - PISO-/PCM-/PEX-CAN200 / CAN400

Before firmware update, users need to set the below parameters.

- (1) Select CAN hardware interface
- (2) set Dev\_Port or Board\_ID
- (3) set CAN\_Port" number

#### [2] Download Firmware :

- (1) Click "Browser..." button to choose firmware file.
- (2) Click "Start Firmware Update" button to start firmware update and it will show the total percentage of firmware update in progress bar. After the

firmware update finished, it will show the "Firmware Update Success !!" message.

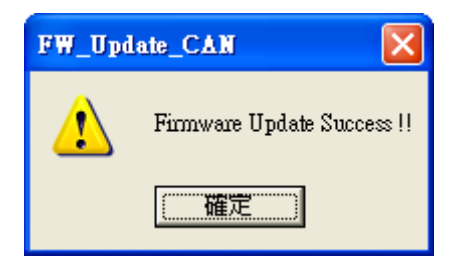

## [Note]

If the "**Firmware Ack Timeout**" error message shows up during firmware update, please check the following status.

- (1) Check "CAN bus hardware connection".
- (2) Check "Communication Parameter of CAN device".
- (3) Check module if it is in "Bootloader" mode.